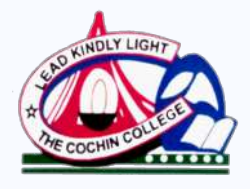

THE COCHIN COLLEGE Koovapadam, Kochi-2 Affiliated To Mahatma Gandhi University Re-accredited by NAAC With B+ Grade

Fourth Cycle NAAC Accreditation 2024

# Criterion 1 Curricular Aspects

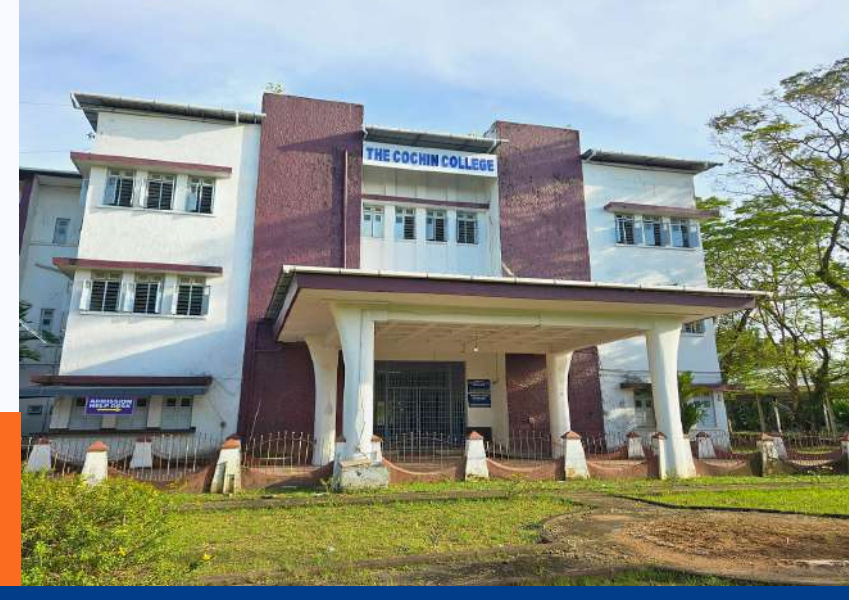

## 1.1 - Curricular Planning and Implementation

Metric No. 1.1.1

The Institution ensures effective curriculum planning and delivery through a well-planned and documented process including Academic calendar and conduct of continuous internal Assessment.

Internal Exams - Time Table, Seating Arrangement and Duty List

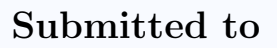

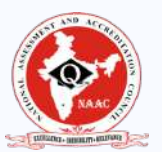

National Assessment and Accreditation Council

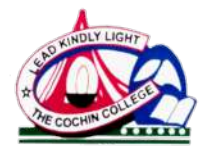

KOCHI - 682 002 (Affiliated to Mahatma Gandhi University and Accredited by NAAC)

Website: www.thecochincollege.edu.in

email: email@thecochincollege.edu.in

## 1 Internal Exams - Timetable, Seating Arrangement, Duty List

Internal exams play a crucial role in the overall evaluation and academic development of students. It is a part of the continuous assessment system, which evaluates students' performance regularly rather than relying solely on final exams. This helps in tracking the students' progress throughout the semester. As the internal exams contribute to the final grade, usually accounting for a significant percentage of the total marks.

The internal exam process at our college is conducted through a decentralized system that ensures a well-organized and efficient assessment of students. All internal exams for the entire college are scheduled on the same days, fostering uniformity across the college. Students from different programs are seated in a mixed arrangement, which not only promotes interaction but also enhances exam integrity by reducing the chances of academic dishonesty. To ensure the smooth conduct of these exams, all teaching faculty members are assigned invigilation duties, contributing to a collaborative effort in maintaining discipline and order during the exams. The entire process is systematically managed by an internal exam committee, which oversees the planning, coordination, and execution of the exam series, ensuring that the assessments are carried out effectively and fairly.

Samples of time tables for internal exam, seating arrangements and duty list is attached.

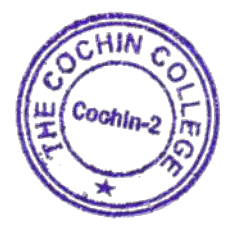

Mrudula Menon V. Principal-in-Charge The Cochin College

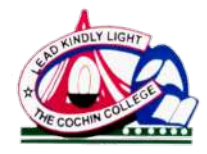

KOCHI - 682 002

(Affiliated to Mahatma Gandhi University and Accredited by NAAC)

Website: www.thecochincollege.edu.in

email: email@thecochincollege.edu.in

Figure 1: Time Table 2023-2024

| 2023-24                           |                                                                                                    |                                                                    |
|-----------------------------------|----------------------------------------------------------------------------------------------------|--------------------------------------------------------------------|
| Time                              | Date                                                                                                    | Internal Examination                                               |
| 9.30am-11.00am<br>11.15am-12.45pm | 5-8 Sep 2023                                                                                                    | First internal 1st, 3rd and 5th sem<br>(BA, BSc, B Com, BCA, BBA)  |
| 9.30am-11.00am<br>11.15am-12.45pm | Common course and<br>sec language 2-3<br>Nov 2023.<br>Core and<br>Complementary<br>Conducted by Dep<br>(Date last week of<br>October ) | Second internal 1st, 3rd and 5th sem<br>(BA, BSc, B Com, BCA, BBA) |
| 9.30am-11.00am<br>11.15am-12.45pm | 21-23 Feb 2024                                                                                                    | First internal 2nd, 4th and 6th sem<br>(BA, BSc, B Com, BCA, BBA)  |
| 9.30am-11.00am<br>11.15am-12.45pm | Common course and<br>sec language 21-22<br>Mar 2024.<br>Core and<br>Complementary<br>Conducted by Dep<br>(Date first week of<br>March) | Second internal 2nd, 4th and 6th sem<br>(BA, BSc, B Com, BCA, BBA) |
| 9.30am-11.00am/1.30<br>pm-3.00pm  | 9-12 October 2023                                                                                                    | First internal 1st and 3rd Sem (MA, MCom, MSc)                     |
| 9.30am-11.00am/1.30<br>pm-3.00pm  | 4-7 December 2023                                                                                                    | Second internal 1st and 3rd Sem<br>(MA, MCom, MSc)                 |
| 9.30am-11.00am/1.30<br>pm-3.00pm  | 18-22 Jan 2024                                                                                                    | First internal 2nd Sem and 4th Sem<br>(MA, MCom, MSc)              |
| 9.30am-11.00am/1.30<br>pm-3.00pm  | 12-15 Mar 2024                                                                                                    | Second internal 2nd Sem and 4th<br>Sem (MA, MCom, MSc)             |

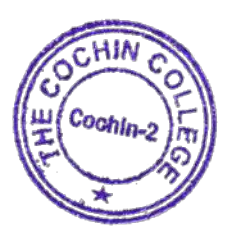

Mendulo Menon Mrudula Menon V. Principal-in-Charge **The Cochin College** 

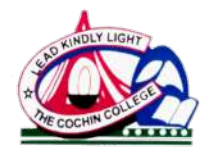

KOCHI - 682 002

(Affiliated to Mahatma Gandhi University and Accredited by NAAC)

Website: www.thecochincollege.edu.in

email: email@thecochincollege.edu.in

Figure 2: Time Table 2022-2023

| 2022-23                           |                                    |                                                               |
|-----------------------------------|------------------------------------|---------------------------------------------------------------|
| Time                              | Date                               | Internal Examination                                          |
| 9.30am-11.00am<br>11.15am-12.45pm | 26-28 July 2022                    | First internal and 5th sem (BA, BSc,<br>B Com, BCA, BBA)      |
| 9.30am-11.00am<br>11.15am-12.45pm | 7-9 Dec 2023                       | First internal 1st and 3rd sem (BA,<br>BSc, B Com, BCA, BBA)  |
| 9.30am-11.00am<br>11.15am-12.45pm | 20-22 Oct 2022                     | Second internal 5th sem (BA, BSc, B<br>Com, BCA, BBA)         |
| 9.30am-11.00am<br>11.15am-12.45pm | 18-20 Jan 2023                     | Second internal 1st and 3rd sem (BA,<br>BSc, B Com, BCA, BBA) |
| 9.30am-11.00am<br>11.15am-12.45pm | 8-11 Feb 2023                      | First internal 6th sem (BA, BSc, B<br>Com, BCA, BBA)          |
| 9.30am-11.00am<br>11.15am-12.45pm | 16-18 March 2023                   | First internal 2nd and 4th sem (BA,<br>BSc, B Com, BCA, BBA)  |
| 9.30am-11.00am<br>11.15am-12.45pm | 2-4 March 2023                     | Second internal 6th sem (BA, BSc, B<br>Com, BCA, BBA)         |
|                                   | Conducted by Dep<br>(Date in June) | Second internal 2nd and 4th sem<br>(BA, BSc, B Com, BCA, BBA) |
| 9.30am-11.00am/1.30<br>pm-3.00pm  | 10-13 October 2022                 | First internal 1st and 3rd Sem (MA, MCom, MSc)                |
| 9.30am-11.00am/1.30<br>pm-3.00pm  | 5-8 December 2022                  | Second internal 1st and 3rd Sem<br>(MA, MCom, MSc)            |
| 9.30am-11.00am/1.30<br>pm-3.00pm  | 16-19 Jan 2023                     | First internal 2nd Sem and 4th Sem<br>(MA, MCom, MSc)         |
| 9.30am-11.00am/1.30<br>pm-3.00pm  | 13-16 Mar 2023                     | Second internal 2nd Sem and 4th<br>Sem (MA, MCom, MSc)        |

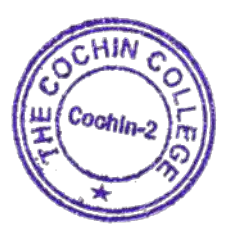

1. Manon Mend Mrudula Menon V. Principal-in-Charge **The Cochin College** 

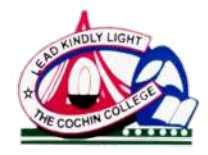

KOCHI - 682 002

(Affiliated to Mahatma Gandhi University and Accredited by NAAC)

Website: www.thecochincollege.edu.in

email: email@thecochincollege.edu.in

Figure 3: Time Table 2021-2022

| 2021-2022                                     |                                        |                                                               |  |  |
|-----------------------------------------------|----------------------------------------|---------------------------------------------------------------|--|--|
| Time                                          | Date                                   | Internal Examination                                          |  |  |
| 9.30am-11.00am<br>11.15am-12.45pm<br>(online) | 22-24 Sep 2021                         | First internal 3rd and 5th sem (BA,<br>BSc, B Com, BCA, BBA)  |  |  |
| 9.30am-11.00am<br>11.15am-12.45pm             | 1,3-4 Feb 2022                         | First internal 1st sem (BA, BSc, B<br>Com, BCA, BBA)          |  |  |
| 9.30am-11.00am<br>11.15am-12.45pm             | 21-23 Dec 2021                         | Second internal 3rd and 5th sem (BA,<br>BSc, B Com, BCA, BBA) |  |  |
| 9.30am-11.00am<br>11.15am-12.45pm             | 7-9 March 2022                         | Second internal 1st sem (BA, BSc, B<br>Com, BCA, BBA)         |  |  |
| 9.30am-11.00am<br>11.15am-12.45pm             | 2-4 March 2022                         | First internal 6th sem (BA, BSc, B<br>Com, BCA, BBA)          |  |  |
| 9.30am-11.00am<br>11.15am-12.45pm             | 8-10 June 2022                         | First internal 2nd and 4th sem (BA,<br>BSc, B Com, BCA, BBA)  |  |  |
| 9.30am-11.00am<br>11.15am-12.45pm             | 16-18 March 2022                       | Second internal 6th sem (BA, BSc, B<br>Com, BCA, BBA)         |  |  |
|                                               | Conducted by Dep<br>(Date in June end) | Second internal 2nd and 4th sem<br>(BA, BSc, B Com, BCA, BBA) |  |  |
| 9.30am-11.00am/1.30<br>pm-3.00pm              | 4-7 October 2021                       | First internal 1st and 3rd Sem (MA, MCom, MSc)                |  |  |
| 9.30am-11.00am/1.30<br>pm-3.00pm              | 6-9 December 2021                      | Second internal 1st and 3rd Sem<br>(MA, MCom, MSc)            |  |  |
| 9.30am-11.00am/1.30<br>pm-3.00pm              | 18-21 Jan 2022                         | First internal 2nd Sem and 4th Sem<br>(MA, MCom, MSc)         |  |  |
| 9.30am-11.00am/1.30<br>pm-3.00pm              | 14-17 Mar 2022                         | Second internal 2nd Sem and 4th<br>Sem (MA, MCom, MSc)        |  |  |

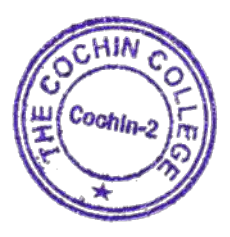

Mendulo Menon Mrudula Menon V. Principal-in-Charge **The Cochin College** 

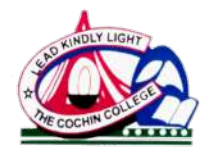

KOCHI - 682 002

(Affiliated to Mahatma Gandhi University and Accredited by NAAC)

Website: www.thecochincollege.edu.in

email: email@thecochincollege.edu.in

Figure 4: Time Table 2020-2021

| 2020-21                                       |                                     |                                                               |  |  |
|-----------------------------------------------|-------------------------------------|---------------------------------------------------------------|--|--|
| Time                                          | Date                                | Internal Examination                                          |  |  |
| 9.30am-11.00am<br>11.15am-12.45pm<br>(online) | 13-17 Sep 2020                      | First internal 3rd and 5th sem (BA,<br>BSc, B Com, BCA, BBA)  |  |  |
| 9.30am-11.00am<br>11.15am-12.45pm<br>(online) | 16-18 Dec 2020                      | First internal 1st sem (BA, BSc, B<br>Com, BCA, BBA)          |  |  |
| 9.30am-11.00am<br>11.15am-12.45pm<br>(online) | 27-29 Oct 2020                      | Second internal 3rd and 5th sem (BA,<br>BSc, B Com, BCA, BBA) |  |  |
| 9.30am-11.00am<br>11.15am-12.45pm<br>(online) | 23-25 feb 2021                      | Second internal 1st sem (BA, BSc, B<br>Com, BCA, BBA)         |  |  |
| 9.30am-11.00am<br>11.15am-12.45pm<br>(online) | 9-11 March 2021                     | First internal 4th and 6th sem (BA,<br>BSc, B Com, BCA, BBA)  |  |  |
| 9.30am-11.00am<br>11.15am-12.45pm<br>(online) | 23-25 March 2021                    | First internal 2nd sem (BA, BSc, B<br>Com, BCA, BBA)          |  |  |
| (online)                                      | Conducted by Dep<br>(Date in April) | Second internal 4th and 6th sem<br>(BA, BSc, B Com, BCA, BBA) |  |  |
| (online)                                      | Conducted by Dep<br>(Date in June)  | Second internal 2nd sem (BA, BSc,<br>B Com, BCA, BBA)         |  |  |
| 9.30am-11.00am/1.30<br>pm-3.00pm<br>(online)  | 5-8 October 2020                    | First internal 1st and 3rd Sem (MA, MCom, MSc)                |  |  |
| 9.30am-11.00am/1.30<br>pm-3.00pm<br>(online)  | 6-9 December 2020                   | Second internal 1st and 3rd Sem<br>(MA, MCom, MSc)            |  |  |
| 9.30am-11.00am/1.30<br>pm-3.00pm              | 18-21 Jan 2021                      | First internal 2nd Sem and 4th Sem<br>(MA, MCom, MSc)         |  |  |
| 9.30am-11.00am/1.30<br>pm-3.00pm              | 14-17 Mar 2021                      | Second internal 2nd Sem and 4th<br>Sem (MA, MCom, MSc)        |  |  |

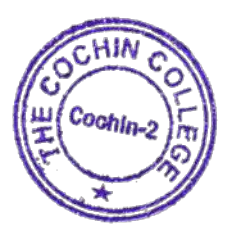

Mend 1. Manon Mrudula Menon V. Principal-in-Charge **The Cochin College** 

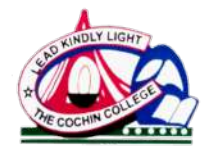

KOCHI - 682 002

(Affiliated to Mahatma Gandhi University and Accredited by NAAC)

Website: www.thecochincollege.edu.in

email: email@thecochincollege.edu.in

Figure 5: Seating Arrangement for Internal Exam

| SEATING ARRANGEMENT FOR 21/0 | )3/20 | 024   | 9.30 | AM TO 11 AM |
|------------------------------|-------|-------|------|-------------|
| Course                       | R     | oll N | 0    | Room No.    |
| First B A Economics          | 1     | to    | 13   | 11          |
| First B A Economics          | 14    | to    | 43   | 13          |
| First B A Economics          | 44    | to    | 59   | 14          |
| First B A English            | 1     | to    | 48   | 9           |
| First B A English            | 49    | to    | 62   | 11          |
| First B Com Marketing        | 1     | to    | 27   | 25          |
| First B Com Taxation         | 1     | to    | 20   | 44          |
| First B Com Taxation         | 21    | to    | 45   | 46          |
| First B Sc Botany            | 1     | to    | 21   | 24          |
| First B Sc Chemistry         | 1     | to    | 32   | 15          |
| First B Sc Physics           | 1     | to    | 30   | 21          |
| First B Sc Zoology           | 1     | to    | 32   | 23          |
| First B Sc Zoology           | 33    | to    | 37   | 22          |
|                              |       |       |      |             |
| Second B A Economics         | 1     | to    | 15   | 13          |
| Second B A Economics         | 16    | to    | 46   | 14          |
| Second B A Economics         | 47    | to    | 65   | 15          |
| Second B A English           | 1     | to    | 27   | 9           |
| Second B A English           | 28    | to    | 70   | 11          |
| Second B Com Marketing       | 1     | to    | 20   | 46          |
| Second B Com Marketing       | 21    | to    | 37   | 24          |
| Second B Com Marketing       | 38    | to    | 55   | 25          |
| Second B Com Marketing       | 56    | to    | 61   | 13          |
| Second B Com Taxation        | 1     | to    | 43   | 44          |
| Second B Com Taxation        | 44    | to    | 62   | 46          |
| Second B Sc Botany           | 1     | to    | 7    | 24          |
| Second B Sc Botany           | 9     | to    | 26   | 25          |
| Second B Sc Chemistry        | 1     | to    | 38   | 22          |
| Second B Sc Physics          | 1     | to    | 19   | 21          |
| Second B Sc Physics          | 22    | to    | 31   | 22          |
| Second B Sc Zoology          | 1     | to    | 17   | 23          |
| Second B Sc Zoology          | 18    | to    | 34   | 24          |
|                              |       |       |      |             |
|                              |       |       |      |             |
|                              |       |       |      |             |

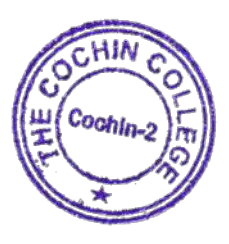

1. Manon Me Mrudula Menon V. Principal-in-Charge **The Cochin College** 

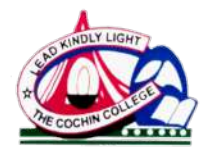

**KOCHI - 682 002** 

(Affiliated to Mahatma Gandhi University and Accredited by NAAC)

Website: www.thecochincollege.edu.in

email: email@thecochincollege.edu.in

Figure 6: Duty List

|       | DUTY LIST FOR 19/03/2024 FI | N |
|-------|-----------------------------|---|
| SL NO | NAME OF INVIGILATOR ROOM    |   |
| 1     | Prabha C S                  |   |
| 2     | Dr Soney B                  |   |
| 3     | Remya M L                   |   |
| 4     | Neena Simon                 |   |
| 5     | Reethi P                    |   |
| 6     | Sreelakhsmi Udayan          |   |
| 7     | Sarah Santhosh              |   |
| 8     | Veen`a Nair                 |   |
| 9     | Dr Vijeesh P                |   |
| 10    | Dr Manju S                  |   |
| 11    | Jency Varghese              |   |
| 12    | Amrutha S Kumar             |   |
| 13    | Shushupna                   |   |
| 14    | Dr Sathyanarayanan          |   |
| 15    | Dr Nalinam                  |   |
| 16    | Greeshma Mohan              |   |
| 17    | Dominic Joseph              |   |
| 18    |                             |   |

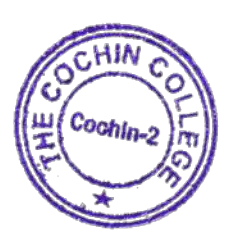

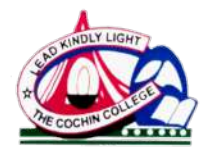

**KOCHI - 682 002** 

(Affiliated to Mahatma Gandhi University and Accredited by NAAC)

Website: www.thecochincollege.edu.in

email: email@thecochincollege.edu.in

Figure 7: Duty List

| SL NO | NAME OF INVIGILATOR | ROOM NO. |  |
|-------|---------------------|----------|--|
| 1     | Remya M L           |          |  |
| 2     | Neena Simon         |          |  |
| 3     | Reethi              |          |  |
| 4     | Amrutha S Kumar     | _        |  |
| 5     | Sarah Santhosh      |          |  |
| 6     |                     |          |  |

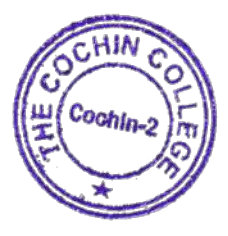

1. Menon Me Mrudula Menon V. Principal-in-Charge **The Cochin College** 

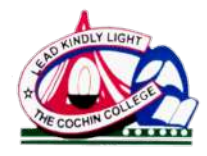

**KOCHI - 682 002** 

(Affiliated to Mahatma Gandhi University and Accredited by NAAC)

Website: www.thecochincollege.edu.in

email: email@thecochincollege.edu.in

Figure 8: Duty List

| DUTY LIST FOR 20/03/2024 FN |                     |          |  |
|-----------------------------|---------------------|----------|--|
| SL NO                       | NAME OF INVIGILATOR | ROOM NO. |  |
| 1                           | Saumya Ashraf       | 9        |  |
| 2                           | Shilpa Joshy        | 23       |  |
| 3                           | Srividya K S        | 46       |  |
| 4                           | Mubeena             | 44       |  |
| 5                           | Saumya Jos          | 22       |  |
| 6                           | Alphonsa Rani       | 9        |  |
| 7                           | Greeshma Mohan      | 21       |  |
| 8                           | Arya K V            | 24       |  |
| 9                           | Balamohan Dev       | 13       |  |
| 10                          | Dominic Joseph      | 14       |  |
| 11                          | Dr Kavitha          | 11       |  |
| 12                          | Dr Reshimon         | 11       |  |
| 13                          | Dr Poornima C C     | 15       |  |

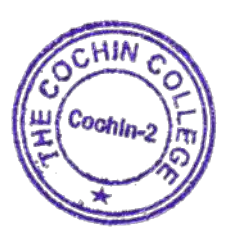

La Munon Me Mrudula Menon V. Principal-in-Charge **The Cochin College** 

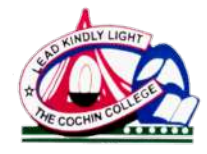

KOCHI - 682 002

(Affiliated to Mahatma Gandhi University and Accredited by NAAC)

Website: www.thecochincollege.edu.in

email: email@thecochincollege.edu.in

Figure 9: Absentees Slip for Internal exam

#### The Cochin College, Kochi – 2

#### Second Internal Examination, March - 2024

Room No: 9

Time: 11.15am to 12.30 pm Date: 19/03/2024

- 46 –Second Sem BA English

Total Number of Candidates: 46

L 1 to L 25, L 27 to L 29, L 31 to L 48

Roll No. of Absentees

Name and Signature of the Invigilator

#### The Cochin College, Kochi – 2

Second Internal Examination, March - 2024

 Room No. 11
 Time: 11.15am to 12.30 pm
 Date : 19/03/2024

 E 1 to E 30
 - 30 Second Sem B A Economics

L 49 to 57, L 60 to L 62 - 12 Second Sem B A English

Total Number of Candidates . 42

Roll No. of Absentees

Name and Signature of the Invigilator

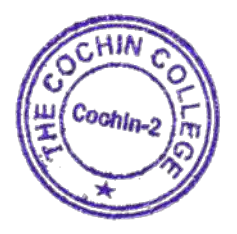

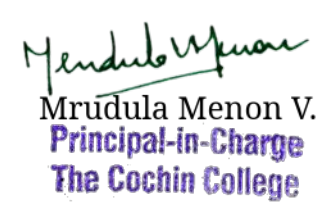

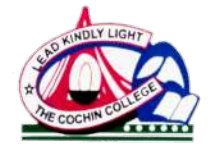

KOCHI - 682 002

(Affiliated to Mahatma Gandhi University and Accredited by NAAC)

Website: www.thecochincollege.edu.in

email: email@thecochincollege.edu.in

| Figure 10: Abs                | entees Slip for Internal exam         |
|-------------------------------|---------------------------------------|
|                               |                                       |
| The Coc                       | hin College, Kochi – 2                |
| First Internal                | Examination February - 2024           |
| Room No. Botany Class Room    | Date: 24/2/2                          |
| 1.1 to 1.15                   | - 15 -First B A English               |
| T 1 to T 15                   | - 15 - Second B.Com Taxition          |
| P 2 to P 13,15,17,18          | - 15 - Third B Sc Physics             |
| Total Number of Candidates 45 |                                       |
|                               |                                       |
| Roll No. of Absentees         |                                       |
| - 13-A tonglith - 1,2-,7.     | £ 10,                                 |
|                               | 2                                     |
| TIR Sc. Physics -1 CH         | 15 16 16 15                           |
| I B. Sc. Physics - 4, E, H    | م تار طارطار دار                      |
| I B. Sc. Physics - 4, 5,1     | Name and Signature of the invigilator |

### 2 Attendance Monitoring Using EdSpace fot Internal Assessment

The Cochin College is committed to maintaining a high standard of academic discipline, which includes regular attendance in classes. To facilitate effective attendance monitoring, the college has implemented an advanced attendance management system through EdSpace, the college's online learning management platform. This guide will help students understand how to monitor and manage their attendance using EdSpace.

- 1. Logging into EdSpace: Access EdSpace by visiting the official Cochin College website and navigating to the EdSpace login portal. Enter your student credentials (Username and Password) to log in.
- 2. Accessing Attendance Records: Once logged in, select the "Attendance" tab from the main dashboard. You will be directed to your personal attendance records, which are updated regularly by your instructors.
- 3. Understanding Your Attendance Report: Summary View: This view provides an overview of your attendance percentage in each subject. It is color-coded to help you quickly identify areas where your attendance may be low. Detailed View: Click on any subject to see a detailed view of your attendance, including dates of classes attended,

missed, and reasons for absences if provided.

Cochin

1.M Mrudula Menon V. Principal-in-Charge

The Cochin College

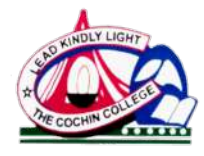

KOCHI - 682 002 (Affiliated to Mahatma Gandhi University and Accredited by NAAC)

Website: www.thecochincollege.edu.in

email: email@thecochincollege.edu.in

- 4. Notifications and Alerts: EdSpace is equipped with an alert system that notifies you if your attendance in any subject falls below the required threshold. You will receive these alerts via email or SMS, depending on your preferred notification settings.
- 5. **Requesting Attendance Correction:** If you notice any discrepancies in your attendance records, you can request a correction through EdSpace. Go to the "Attendance Correction" section, select the relevant class date, and submit your request along with any supporting documents or notes.
- 6. Attendance Requirements: Students are required to maintain a minimum attendance percentage as specified by the college. Failure to meet the required attendance may result in disciplinary action, including being barred from examinations.
- 7. Attendance Reports At the end of each semester, you can download your attendance report directly from EdSpace for your records or any official requirements.
- 8. **Support and Assistance:** If you encounter any technical issues or have questions regarding your attendance records, the EdSpace support team is available to assist you. Contact the support team through the "Help" section in EdSpace or by visiting the IT Help Desk on campus.

By following this guide, students at The Cochin College can effectively monitor and manage their attendance through EdSpace, ensuring they stay on track with their academic responsibilities. Regular attendance is crucial for academic success, and EdSpace provides a transparent and efficient way to keep students informed and accountable.

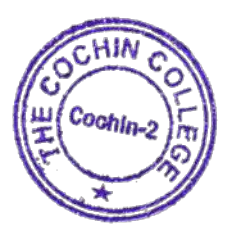

Mrudula Menon V. Principal-in-Charge The Cochin College

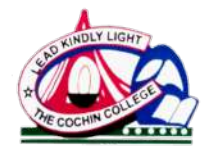

KOCHI - 682 002

(Affiliated to Mahatma Gandhi University and Accredited by NAAC)

Website: www.thecochincollege.edu.in

email: email@thecochincollege.edu.in

#### Guide for attendance monitoring - For Students

- Students having an average attendance equal to and above 75% for all the courses are eligible to register for the examination.
- Students who have not registered for the university exam of any semester are not eligible to attend / register for the succeeding semesters.
- Condonation of shortage of attendance to a maximum of 10 days for UG programs and 15 days for P.G programs in a semester subject to a maximum of 2 times during the whole period of the programme may be granted by the University on valid grounds.
- This condonation shall not be counted for internal assessment.
- Participation certificate for students activities should be submitted to the department within three working days.
- A copy of the medical certificate for medical leave must be submitted while returning from the leave. Late submissions after 3 days will not be entertained.
- Medical leaves will not be counted as attendance.
- Go to <u>edspace.thecochincollege.edu.in</u> to view the attendance details. You can also install the Moodle app from the Android/iOS playstore to access edspace.

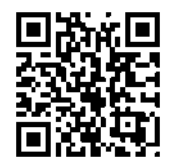

Edspace weblink

https://edspace.thecochincollege.edu.in

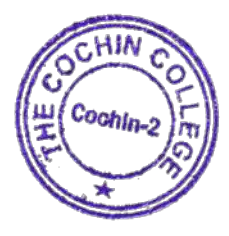

1. Menon . Mrudula Menon V. Principal-in-Charge **The Cochin College**